## **Find My Meds Member Guide**

Use the Find My Meds tool in the Member Portal to search for the pharmacy near you with the best price for your medication. To access the Member Portal, navigate to member.mysmithrx.com and Create An Account using the information on your member ID.

## To use Find My Meds:

1. Begin typing the name of the medication you want to search for and select the relevant search result.

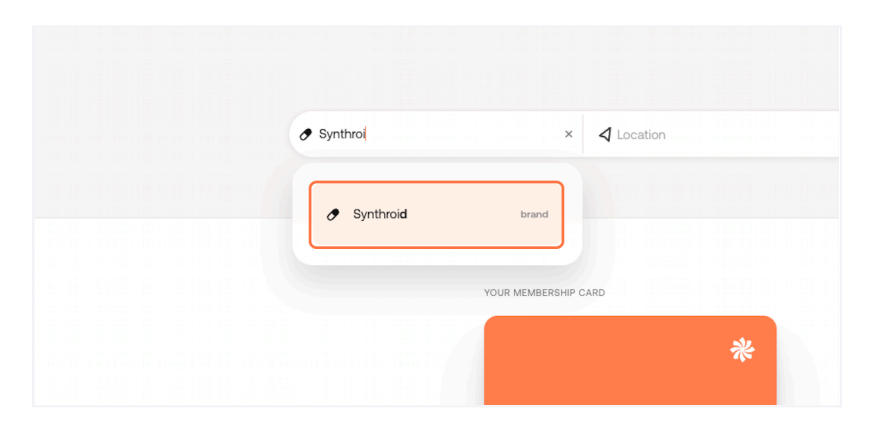

2. Type the location you want to search or select Current Location.

| ynthroid |                   | 🞝 Leh | á                                                 | × | 5 MI | • |  |
|----------|-------------------|-------|---------------------------------------------------|---|------|---|--|
|          |                   | ¢     | Current Location                                  |   |      |   |  |
|          |                   | 0     | Lehi<br>UT, USA                                   |   |      |   |  |
|          | YOUR MEMBERSHIP C | 0     | Lehi <b>gh Acres</b><br>FL, USA                   |   |      |   |  |
|          |                   | 0     | Lehi <b>ghton</b><br>PA, USA                      |   |      |   |  |
|          | COPAY7            | 0     | Lehi <b>gh Valley Circle</b><br>Danville, CA, USA |   |      |   |  |

3. Click on the search icon.

| <ul> <li>Synthroid</li> </ul> |                   | 🎝 Lehi, UT, USA |   | × 5 MI |  |
|-------------------------------|-------------------|-----------------|---|--------|--|
|                               |                   |                 |   |        |  |
|                               | YOUR MEMBERSHIP C | ARD             | * |        |  |
|                               | СОРАУ70           |                 |   |        |  |
|                               | TEST CODAY        | TEST-70         |   |        |  |

4. To edit the form factor, dosing, quantity or supply click on edit pencil. Note: Enter your exact formulation, dosage, quantity, and supply for the most accurate results and coverage information.

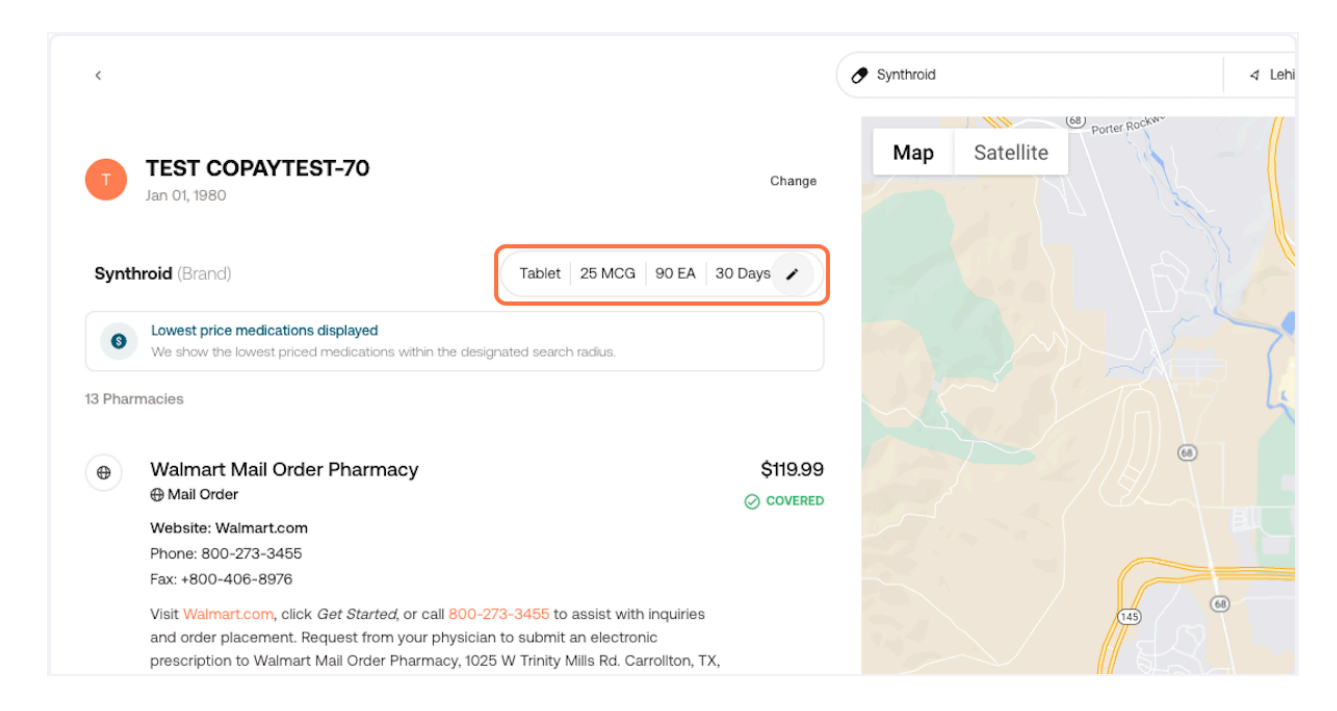

5. [OPTIONAL] Edit your search parameters and click Update Prescription.

| A.40.000             |       |                     | W 3200 N                       | E 3200 N |
|----------------------|-------|---------------------|--------------------------------|----------|
| S119.99<br>S COVERED |       | Synthroid           | 800 W 2600 N Z                 | N 2600 N |
|                      |       | Form<br>Tablet      | W 2100 N W                     | N MONTO  |
|                      |       | Dosage<br>25 MCG    | W 1500 N HISIARD               | 600 E    |
| \$125.15             |       | Quantity<br>90 EA   | LEH<br>W Main St STREET<br>DIS | hi Star  |
|                      | 0     | Supply<br>30 Days   |                                |          |
|                      | 2 min | Update Prescription |                                |          |

6. Review the results and choose the pharmacy that works best for you. The amount shown is the price you will be charged with your plan benefits applied.

| ynthroid (Brand)                                                                                 | Tablet 88 MCG 90 EA 90                   | Days 🖌   |        |
|--------------------------------------------------------------------------------------------------|------------------------------------------|----------|--------|
| Lowest price medications displayed<br>We show the lowest priced medications within<br>Pharmacies | the designated search radius.            |          |        |
| Walmart Mail Order Pharmacy<br>⊕ Mail Order                                                      |                                          | \$120.05 |        |
| Website: Walmart.com<br>Phone: 800-273-3455<br>Fax: +800-406-8976                                |                                          |          |        |
| Visit Walmart.com, click Get Started, or ca                                                      | II 800-273-3455 to assist with inquiries |          | 145 68 |

Tip: Want to easily search for your existing, specific medication and dosage?

While you're viewing your Prescriptions (under the Prescriptions tab), you also have the option to directly search for that specific medication and dosage. Just click the "Search on Find My Meds" button.

| My Prescriptions                                                                                       |                                                 |                                           | Last 6 Months                  |
|----------------------------------------------------------------------------------------------------|-------------------------------------------------|-------------------------------------------|--------------------------------|
| FEBRUARY, 2024                                                                                         |                                                 |                                           |                                |
| Oseltamivir Phosphate<br>Oseltamivir Phosphate Oral Capsule 75 MG<br>\$4.00 copay<br>Filled on Feb. 25 | COVERED<br>AREGBESOLA,BUSAYO<br>KROGER PHARMACY | ⊘ covered<br>Oseltamivi<br>¤X# 0864589 ND | ir Phosphate<br>c 623322041510 |
| Benzonatate<br>Benzonatate Oral Capsule 200 MG<br>\$4.00 copay<br>Filled on Feb. 25                    | COVERED<br>AREGBESOLA,BUSAYO<br>KROGER PHARMACY | Search on Find I                          | My Meds                        |
| Naproxen<br>Naproxen Oral Tablet 500 MG<br>\$4.00 copay<br>Filed on Feb. 25                            | Covered<br>AREGBESOLA,BUSAYO                    | \$4.00<br>member copay                    |                                |
| PredniSONE                                                                                             |                                                 | quantity<br>10                            | DAY SUPPLY<br>5                |

## Member Support

If you have an issue and need to contact us, you can connect with a Member Specialist.

| Contact                                  | Hours                          |
|------------------------------------------|--------------------------------|
| Chat at www.SmithRx.com or in the portal | 8 am-8 pm ET (Monday - Friday) |
| Phone: 844.454.5201                      | 11 am-4 pm ET (Saturday)       |
| Email: <u>help@smithrx.com</u>           |                                |